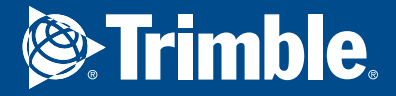

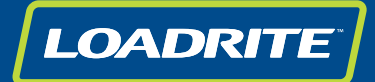

# User manual Loader scales Sprint

www.loadritescales.com | www.trimble.com

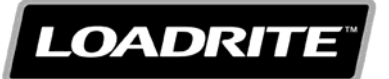

#### LOADRITE Sprint User manual

Software Number: 60409 Version Number: 2.71 Document Number: MAN-81182-02 Issued Date: June 2015

E: info@loadritescales.com W: www.loadritescales.com

© 2015 Trimble Navigation Limited. All rights reserved. Trimble, the Globe & Triangle logo are trademarks and/or registered trademarks of Trimble Navigation Limited, registered in the United States and in other countries. Loadrite is a trademark and/or registered trademark of Trimble Navigation Limited. All other trademarks and registrations are the property of their respective owners.

The software contains proprietary information of Trimble Navigation Limited; it is provided under a license agreement containing restrictions on use and disclosure and is also protected by copyright law. Reverse engineering of the software is prohibited.

This document is copyrighted with all rights reserved. Under copyright laws, this document may not be copied in whole or in part, reproduced in any other media, stored in a retrieval system, or transmitted in any form or by any means, electronic, mechanical, photocopying, recording or otherwise, without the express written permission of Trimble Navigation Limited. Permitted copies must carry the same proprietary and copyright notices as were affixed to the original. Under the law, copying includes translation into another language.

Published in New Zealand.

# **IMPORTANT SAFETY INFORMATION**

PLEASE READ CAREFULLY BEFORE USING THE LOADRITE™ WEIGHING SYSTEM

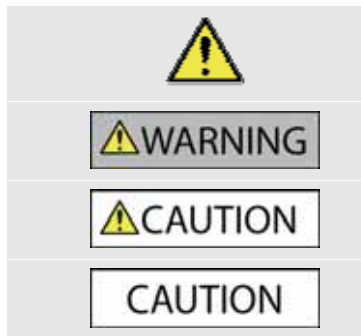

This is the safety alert symbol. It is used to alert you to potential personal injury hazards. Obey all safety messages that follow this symbol to avoid possible injury or death.

WARNING indicates a potentially hazardous situation which, if not avoided, could result in death or serious injury.

CAUTION indicates a potentially hazardous situation which, if not avoided, may result in minor or moderate injury.

CAUTION used without the safety alert symbol indicates a potentially hazardous situation which, if not avoided, may result in property damage.

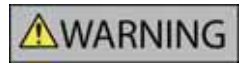

It is your sole responsibility to place, secure and use the LOADRITE Weighing System in a manner that will not cause accidents, personal injury or property damage. Always observe safe operating practices.

Do not install the LOADRITE Weighing System in a way that may interfere with the safe operation of the vehicle, or deployment of safety equipment.

Before you use the LOADRITE Weighing System for the first time, familiarize yourself with the system and its operation.

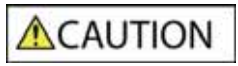

Do not handle the LOADRITE Weighing System if it is hot. Let the product cool, out of direct sunlight.

Ensure that the LOADRITE Weighing System is connected to a power source with the correct fitting and voltage requirements.

Do not attempt to service the LOADRITE Weighing System as this could result in personal injury.

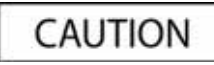

Removing LOADRITE Weighing System equipment or adding accessories could affect the accuracy of weighing data and your warranty.

Do not install cables over horizontal surfaces where they may be stood on or hit by falling objects.

Failure to adhere to these warnings and cautions may lead to death, serious injury or property damage. Trimble Navigation Limited disclaims all liability for installation or use of the LOADRITE Weighing System that causes or contributes to death, injury or property damage, or that violates any law.

# **TABLE OF CONTENTS**

| 1. | INTRO | DUCTION                                       | 1-5  |
|----|-------|-----------------------------------------------|------|
|    | 1.1.  | LOADRITE equipped loader                      | 1-6  |
|    | 1.2.  | LOADRITE equipped forklift                    | 1-7  |
|    | 1.3.  | Indicator features                            | 1-8  |
|    | 1.4.  | Accurate weighing                             | 1-9  |
| 2. | THE D | AY-TO-DAY WEIGHING PROCESS                    | 2-10 |
|    | 2.1.  | How do I turn on the Indicator?               | 2-10 |
|    | 2.2.  | How do I perform a warm-up?                   | 2-10 |
|    | 2.3.  | How do I zero the empty bucket?               | 2-10 |
|    | 2.4.  | How do I weigh and add a load?                | 2-11 |
|    | 2.5.  | How do I finish the load?                     | 2-13 |
|    | 2.6.  | How do I put the Indicator into Standby mode? | 2-13 |
| 3. | READ  | SCREEN                                        | 3-14 |
|    | 3.1.  | The short and long totals                     | 3-14 |
| 4. | PRINT | NG                                            | 4-16 |
| 5. | MENU. |                                               | 5-17 |
|    | 5.1.  | Setup                                         | 5-18 |
|    | 5.2.  | Auto-Add                                      | 5-18 |
|    | 5.3.  | Scale #                                       | 5-18 |
|    | 5.4.  | Module                                        | 5-18 |
|    | 5.5.  | Clock                                         | 5-19 |
|    | 5.6.  | Display                                       | 5-20 |
|    | 5.7.  | Long Total                                    | 5-20 |
|    | 5.8.  | Self test                                     | 5-20 |
|    | 5.9.  | Uplink                                        | 5-20 |
|    | 5.10. | Standby                                       | 5-21 |
| 6. | APPEN | IDIX A: SYSTEM SPECIFICATIONS                 | 6-22 |
|    | 6.1.  | Weighing accuracy                             | 6-22 |
|    | 6.2.  | Minimal weighing delay                        | 6-22 |
|    | 6.3.  | Power requirements                            | 6-22 |
|    | 6.4.  | Physical specifications                       | 6-22 |
|    | 6.5.  | Environmental specifications                  | 6-22 |
|    | 6.6.  | Signal inputs and outputs                     | 6-22 |
|    | 6.7.  | Clock                                         | 6-22 |
|    | 6.8.  | Output/Input connections                      | 6-23 |
| 7. | APPEN | IDIX B: SPAN CALIBRATION ADJUSTMENT           | 7-24 |
|    | 7.1.  | Checking the adjustment                       | 7-25 |

| 8.  | APPE  | NDIX C: ERROR MESSAGES    |      |
|-----|-------|---------------------------|------|
|     | 8.1.  | Bouncing load             |      |
|     | 8.2.  | Check power               |      |
|     | 8.3.  | Check MAG/OPT             |      |
|     | 8.4.  | Check rotary              |      |
|     | 8.5.  | Check scale#              | 8-26 |
|     | 8.6.  | Check tilt                |      |
|     | 8.7.  | Check transducer          |      |
|     | 8.8.  | Check zero                |      |
|     | 8.9.  | Lift under range          |      |
|     | 8.10. | No lock                   |      |
|     | 8.11. | Overload                  |      |
|     | 8.12. | Poor lift                 |      |
|     | 8.13. | Printer disabled          |      |
|     | 8.14. | Printer error             |      |
|     | 8.15. | Return under range        |      |
|     | 8.16. | Speed changed             |      |
|     | 8.17. | Speed too high            |      |
|     | 8.18. | Tilt too high             |      |
|     | 8.19. | Too heavy, zero aborted   |      |
|     | 8.20. | Warm-up lift              |      |
| 9.  | APPE  | NDIX D: GLOSSARY          | 9-29 |
| 10. | APPEI | NDIX E: LEGAL INFORMATION |      |

# 1. INTRODUCTION

The LOADRITE weighing system measures the weight of loads lifted by wheel loaders, forklift trucks and similar machines that use hydraulic rams to lift the load. The main parts of the LOADRITE Weighing System are:

- the Indicator installed in the cab of the loader, and
- the connected sensors installed on the lifting arms.

As a load is lifted, the trigger and hydraulic pressure transducers send information to the LOADRITE Indicator. This information is converted into a digital weight reading that is displayed on the LOADRITE Indicator.

The LOADRITE Weighing System can add each lifted load to running totals so that Trucks are loaded accurately and daily productivity levels can be tracked.

The LOADRITE Indicator is the main user interface with the LOADRITE Weighing System.

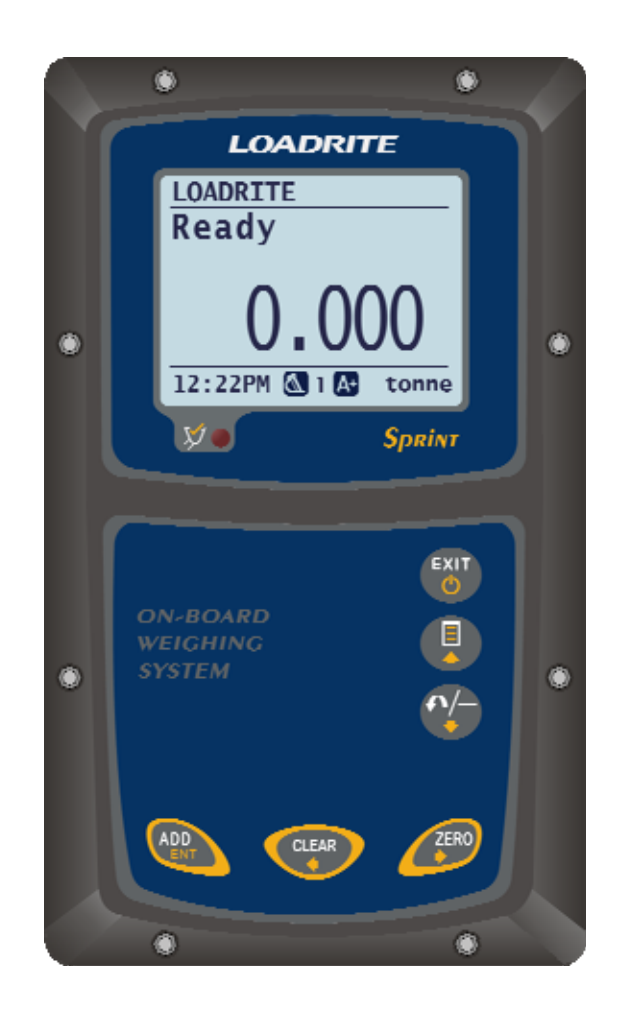

## 1.1. LOADRITE EQUIPPED LOADER

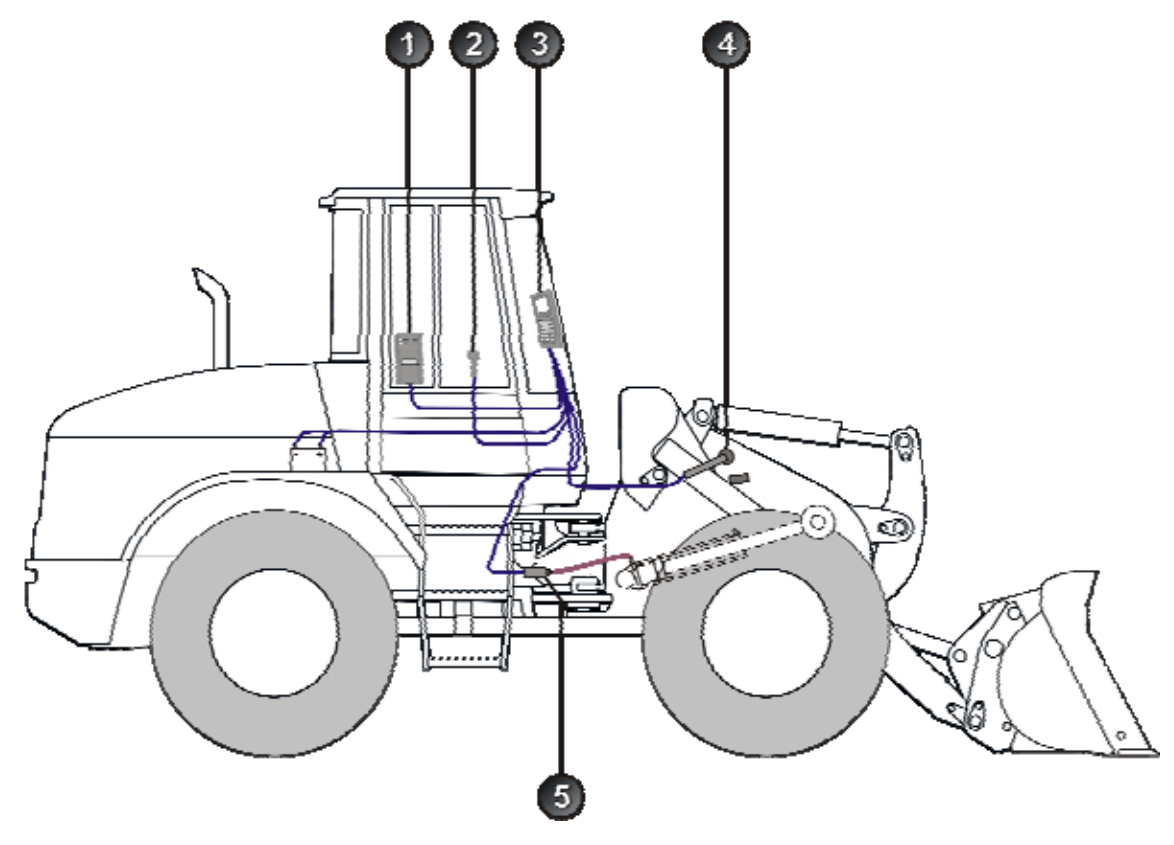

|   | Component                    |
|---|------------------------------|
| 1 | Printer (optional)           |
| 2 | Remote Add Button (optional) |
| 3 | LOADRITE Indicator           |
| 4 | Trigger                      |
| 6 | Pressure Transducer          |

## 1.2. LOADRITE EQUIPPED FORKLIFT

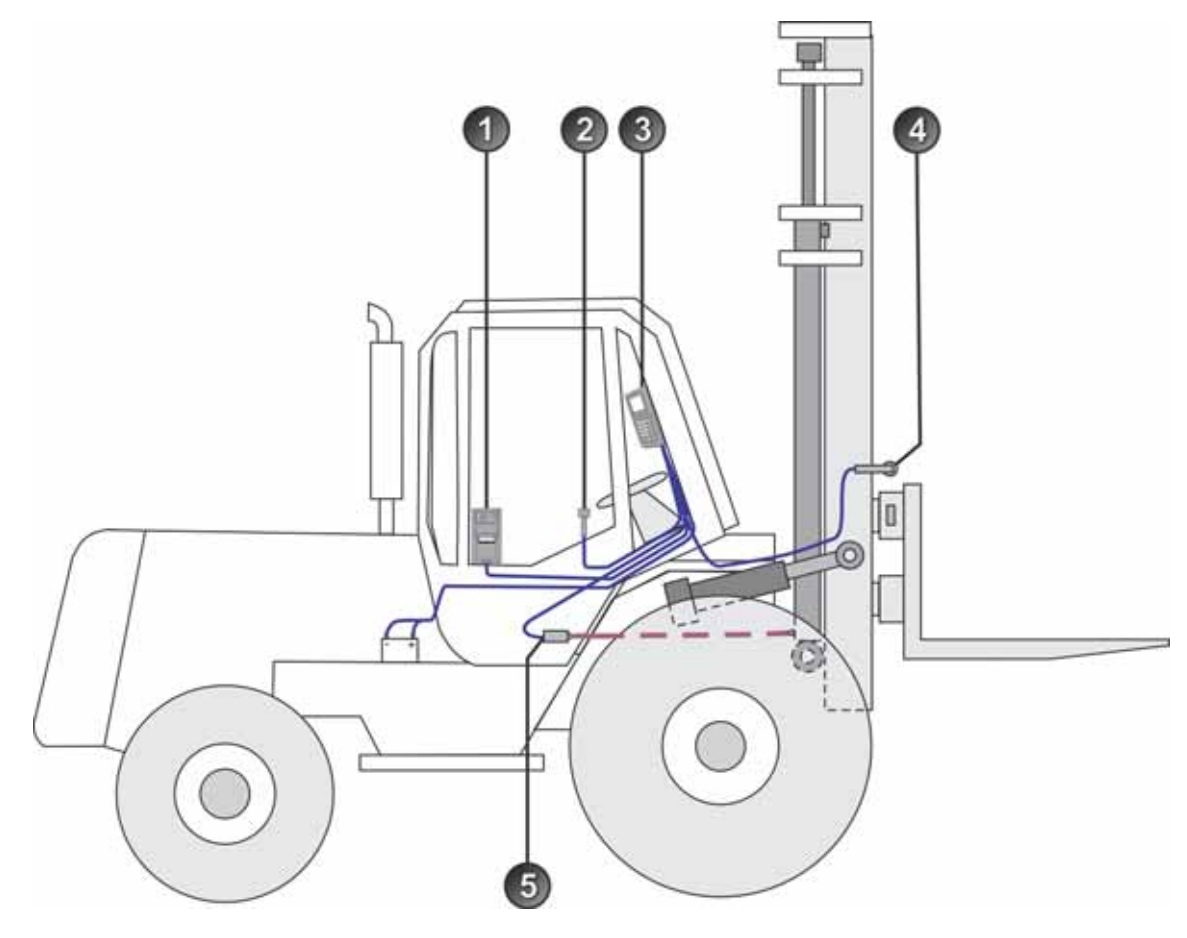

|   | Component                    |
|---|------------------------------|
| 1 | Printer (optional)           |
| 2 | Remote Add Button (optional) |
| 3 | LOADRITE Indicator           |
| 4 | Trigger                      |
| 6 | Pressure Transducer          |

## **1.3. INDICATOR FEATURES**

| lcon       | Name                           | Description                                                                                                    |
|------------|--------------------------------|----------------------------------------------------------------------------------------------------|
| X •        | Trigger Light                  | Illuminates when a load is lifted past the trigger point. When this light is on, the load may be added.                                                     |
| EXIT<br>() | Exit<br>Cancel<br>Standby Mode | <ul> <li>Moves back one menu screen.</li> <li>Cancels changes.</li> <li>Press and hold for 5 seconds to enter <i>Standby</i> mode.</li> </ul>               |
|            | Menu<br>Up                     | <ul> <li>Displays the <i>Menu</i>.</li> <li>Moves up a list of options.</li> </ul>                                                                          |
|            | Recall<br>Subtract<br>Down     | <ul> <li>Recalls the last load.</li> <li>Subtracts the current load from the total.</li> <li>Moves down a list of options.</li> </ul>                       |
| ADD<br>ENT | Add<br>Enter                   | <ul> <li>Adds the current bucket load to the total.</li> <li>Turn <i>Auto-Add</i> on or off.</li> <li>Selects an item.</li> <li>Accepts changes.</li> </ul> |
| CLEAR      | Clear<br>Left                  | <ul><li>Clears the short total for the current product.</li><li>Scrolls up through values.</li></ul>                                                        |
| ZERD       | Zero Bucket<br>Right           | <ul> <li>Zeroes the empty bucket.</li> <li>Moves the cursor right.</li> <li>Scrolls down through values.</li> </ul>                                         |

## 1.4. ACCURATE WEIGHING

For maximum accuracy, ensure that:

- Check Zero is performed regularly.
- Load lifting motion is steady and smooth, with no acceleration or bounce.
- The bucket is fully rolled back during the lift.
- The loader is on level ground.

### 1.4.1. Obtaining the Best Weighing Results

#### Lifting speed

For best results, operate the lift lever before accelerating the engine so that the machine does not rock as it lifts, i.e. use normal revs.

#### **Trigger Point**

Start the lift well below the Trigger Point. This ensures that all acceleration and load bounce has been eliminated well before the weighing sequence begins.

NOTE: We recommend that there are at least two seconds of lift before the Trigger Point.

#### Bounce

Most loaders have pneumatic tires which can cause the machine to bounce when lifting.

To minimize the effect of bounce, always operate the lift lever before accelerating the engine and start the lift well below the trigger point.

#### **Center of gravity**

The hydraulic pressure in the lifting cylinders depends on where the center of gravity of the load is. It is important that the bucket is always in the same position: fully rolled back.

# 2. THE DAY-TO-DAY WEIGHING PROCESS

The following is the basic process for day-to-day weighing with the LOADRITE Weighing System:

- 1) Turn on the Indicator.
- 2) Perform a warm-up.
- 3) Zero the empty bucket.
- 4) Weigh and add each bucketload.
- 5) When you have finished loading the truck, clear the short total.
- 6) When you have finished using the LOADRITE Weighing System, put the Indicator into Standby mode.

### 2.1. HOW DO I TURN ON THE INDICATOR?

The LOADRITE Indicator will turn on automatically when you start the loader.

## 2.2. HOW DO I PERFORM A WARM-UP?

For best weighing accuracy, the hydraulic fluid in the lift cylinders should be at normal operating temperature. This is achieved by raising and lowering the empty bucket.

## **∆Warm Up Lift 3**

The above message will display if the Indicator has been turned off for more than one hour. If you see the above message, you need to raise and then lower the empty bucket past the Trigger Point three times:

- 1) Raise the bucket past the Trigger Point.
- 2) Lower the bucket past the Trigger Point.
- Repeat two more times until the message disappears. When the warm-up has completed, the *Ready* screen will display.

### 2.3. HOW DO I ZERO THE EMPTY BUCKET?

#### The Check Zero functionality is only available if selected at installation.

It is necessary to periodically "zero" the Indicator because small errors can occur due to a build-up of material in the bucket.

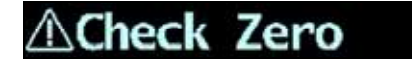

If you see the above message, you need to zero the empty bucket. The message will display:

- Every 15 minutes for the first hour, and
- Every 30 minutes thereafter (the default period is 30 minutes, but it may be set between 15-180 minutes).

Complete the following to zero the bucket:

IMPORTANT: When weighing a load, the loader must be level, and the bucket must be empty and kept fully-rolled back.

- 1) Ensure that the loader is level and the bucket is empty.
- 2) Raise the empty bucket.
- 3) Press

The Zero Updated message will display, before the Ready screen is displayed.

### 2.4. HOW DO I WEIGH AND ADD A LOAD?

Depending on the settings selected at installation, there are two possible methods for weighing and adding loads:

| Method                 | Definition                                                                                                    |
|------------------------|----------------------------------------------------------------------------------------------------|
| Static Weighing        | Bucket loads are weighed when the vehicle is stable for a specified amount of time.<br>This method is ideally suited for small wheel loaders and forklifts where a short pause in<br>the loading cycle time will not significantly impact productivity. |
| Trigger-Point Weighing | Bucket loads are weighed when lifted past a specific point. This method is ideally suited for vehicles where the loading cycle time must be as short as possible.                                                                                       |

### 2.4.1. Static Weighing

When the Total screen is displayed and the (Trigger light) has illuminated, bucket loads can be weighed.

**IMPORTANT:** When weighing a bucketload, the loader must be level with the bucket kept fully-rolled back.

1) Lift the bucket load until it is stable (Depending on your settings, you may see the live weight of the bucket load before it stabilizes).

The Indicator will beep, (Trigger light) will illuminate and the weight of the current load and the short total will display.

2) Press to add the load.

A message will display the number of buckets added to the current load, for example Bucket Add #1.

When the load has been added, the Total screen will display with the new short total and the number of added bucketloads.

### 2.4.2. Trigger-Point Weighing

When the *Ready* screen is displayed, bucketloads can be weighed.

IMPORTANT: When weighing a bucketload, the loader must be level with the bucket kept fully-rolled back.

- 1) Raise the bucketload smoothly past the trigger point using constant engine revs. The **Weighing** message will display.
- 2) The Indicator will beep, I (Trigger light) will illuminate and the *Live Weight* screen will display the weight of the current load, the short total and the potential new weight.

| 12:19PM | <b>△</b> 1A+ | tonne |
|---------|--------------|-------|
|         | 9.2          | 200   |
|         | 8.           | 100   |
| Ø       | 1.1          | 100   |
| Total   |              |       |

3) Press we to add the load.

A message will display the number of buckets added to the current load, for example Bucket Add #1.

**NOTE:** If so not pressed within 8 (eight) seconds of the load being lifted past the Trigger Point, the Indicator will beep and the **Time Out** message will display. The weight will then be discarded and the *Ready* screen will display. The number of seconds before the Indicator times out may differ, depending on how it was configured during installation.

When the load has been added, the Ready screen will display with the new short total and the number of added bucketloads.

### 2.4.2.1. Auto-Add

## The Auto-Add functionality is only available if enabled at installation. Some features may not be available, depending on your model of LOADRITE Weighing System.

The LOADRITE Weighing System can be set to automatically add a bucket load when lifted past the Trigger Point for a specified number of seconds *OR* when the bucket is rotated forward to tip off the load. This means that you don't need to

press efter lifting each load.

Depending on installation setup:

- > Bucket loads may not be added if under a specified amount
- Auto-Add may be turned on or off via the Setup Menu or by pressing

#### 2.4.2.1.1.Auto-Add toggle

#### The Auto-Add toggle functionality may or may not be available depending the configuration of your Indicator.

🕨 (Auto-Add togale).

You can toggle between using Auto-add and using the normal add process from the Ready screen.

#### Turn Auto-Add on

- From the *Ready* screen, press . The Auto-Add On? message will display.
- 2) Press

The message will change to Auto-Add On and the Total screen will display.

#### Turn Auto-Add off

- From the *Ready* screen, press
   The Auto-Add Off? message will display.
- 2) Press

The message will change to Auto-Add Off and the Ready screen will display.

### 2.4.3. Remote Add button

The LOADRITE Weighing System has an optional Remote Add button which is normally mounted on or near

the lift lever. If the **Remote Add** button is installed in your loader you can use it interchangeably with the button on the Indicator.

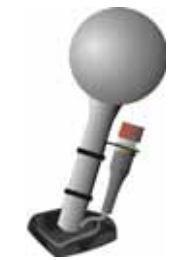

### 2.4.4. Subtract a bucket load

This function can be useful when only part of a final load of loose material is required. Weigh and add a full bucketload, but only tip the amount required into the truck. Then re-weigh and subtract the amount remaining by completing the following:

IMPORTANT: When weighing a bucketload, the loader must be level with the bucket kept fully-rolled back.

1) Raise the bucketload smoothly past the Trigger Point.

- 2) The Indicator will beep, **WMM** (**Trigger light**) will illuminate and the weight of the current load, the short total and the potential new weight will display.
- 3) Press

The **Bucket Subtract** message will display. The amount will be subtracted from the short total. The *Ready* screen will display.

### 2.4.5. Recall a bucketload

The *Recall* function is equivalent to lifting the same load again and can be used to correct mistakes. The last bucketload can be recalled if it has been added, subtracted or cancelled. To recall a previously lifted weight, complete the following:

|    |       | sn <sub>ℓ</sub> L |
|----|-------|-------------------|
| 1) | Press | ÷.                |

The last valid weight that was lifted will be displayed.

| Total   |      |       |
|---------|------|-------|
| 9       | 9.2  | 280   |
|         | 20.2 | 220   |
|         | 10.9 | 940   |
| 12:21PM | ▲1A+ | tonne |

2) Complete the following:

| lf                               | Then                                                                         |
|----------------------------------|------------------------------------------------------------------------------|
| the last action was an "add"     | press .<br>The bucketload is subtracted from the short total and long total. |
| the last action was a "subtract" | press .<br>The bucketload is added to the short total and long total.        |

### 2.5. HOW DO I FINISH THE LOAD?

When you have finished adding bucketloads to the truck, you must clear the short total. To clear the short total, complete the following:

Press and hold

The short total will display briefly, followed by the Total Cleared message, then the Ready screen.

## 2.6. HOW DO I PUT THE INDICATOR INTO STANDBY MODE?

If you are not going to use the LOADRITE Weighing System for a while, you can put the Indicator into *Standby* mode by completing the following:

#### Option 1

Press and hold for 5 seconds. The Indicator will enter Standby mode.

#### Option 2

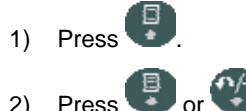

Press 🕑 or 🍪 to scroll up or down until **Standby** is selected, then press 🥮. The Indicator will enter *Standby* mode.

#### **Option 3**

The LOADRITE Indicator will automatically go into *Standby* mode if it is not used for two hours.

#### How do I exit Standby mode?

• Press any button to exit *Standby* mode. Either the *Login* screen or *Ready* screen will display.

# 3. READY SCREEN

The *Ready* screen is the first screen that you will see when you turn on the Indicator. It displays the short total, number of bucketloads and other information.

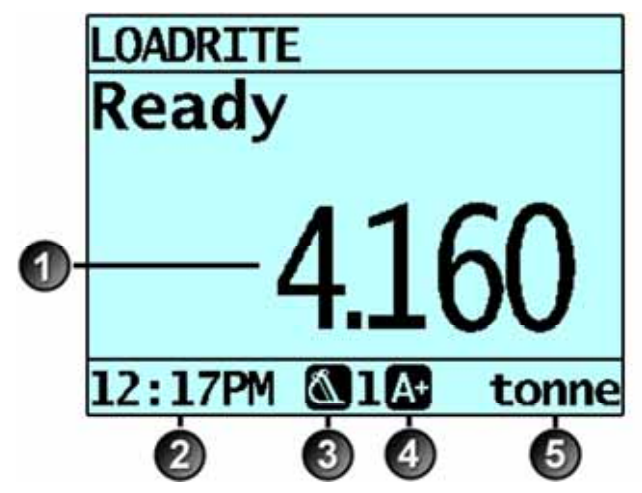

|   | Component          | Description                                                                                |
|---|--------------------|--------------------------------------------------------------------------------------------|
| 1 | Short total        | The current short total of material that has been loaded.                                  |
| 2 | Clock              | The current time.                                                                          |
| 3 | Weighing implement | The weighing implement being used by the loader.                                           |
| 4 | Auto-add           | Indicates that the Auto-add functionality is <b>On</b> .                                   |
| 6 | Unit of weight     | The unit of weight being used. The <b>Short total</b> is displayed in this unit of weight. |

## 3.1. THE SHORT AND LONG TOTALS

The LOADRITE Weighing System keeps a running total of the load weights. Two independent totals are stored - the short total and the long total:

| Term        | Definition                                                                                                    |
|-------------|----------------------------------------------------------------------------------------------------|
|             | The running total amount of product weighed and loaded onto a truck or carriage.                                               |
| Short Total | The Short Total amount is displayed on the <i>Ready</i> screen and will continue to accumulate until it is cleared by pressing |
| Long Total  | The total amount of product loaded over a long period, such as a work shift or day.                                            |

### 3.1.1. Clear the short total

The short total keeps accumulating until it is cleared. Clear the short total after a load has been completed, for example, after each truck or carriage load.

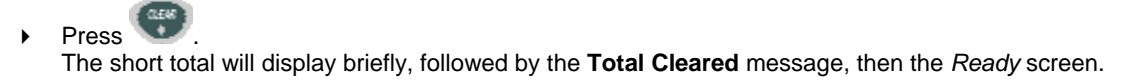

**NOTE:** If the LOADRITE Weighing System has a printer connected, then depending on your installation settings, (i) the totals may be printed before being cleared, or (ii) you may be prompted to print the totals after the **Total Cleared** message is displayed.

### 3.1.2. View and clear the long total

You can view the long total for the current product at any time.

- 1) Ensure the *Ready* screen is displayed, then press
- 2) Press or to scroll up or down until **Long Total** is selected.
- 3) Press

The long total will display, followed by the number of buckets added.

| Long <sup>-</sup> | Total |
|-------------------|-------|
| 24.540            | tonne |
|                   |       |

After a few seconds, the Indicator will display the Ready screen.

#### Clear the long total

- 1) Ensure the Ready screen is displayed, then press
- 2) Press or to scroll up or down until **Long Total** is selected.
- Press . The long total for the current product is displayed.
- 4) Press . The Long Total Clear? message will display.
- Press again to clear the long total. The Long Total Cleared message will display. If the LOADRITE Weighing System has a printer connected, the total will be printed.
  - Press to cancel the clearing of the long total. The Clear Aborted message will display.

NOTE: If no button is pressed, the clear command will be automatically cancelled.

# 4. PRINTING

Depending on your configuration, various weight data is printed either:

• when is pressed at the end of a load, or

• when 🔍, 🖉, 🐨 or 🐨 is pressed.

The information that is printed depends on settings selected at installation. For further information, contact your LOADRITE distributor.

# 5. MENU

### The Menu options that are available depend on options selected at installation.

The Menu provides options for configuring the LOADRITE Weighing System.

- To display the *Menu*, press twice. Press or to scroll up or down, then press to select an option.
- To exit the Menu, press .

| Menu Option | Description                                                                                                    |
|-------------|----------------------------------------------------------------------------------------------------|
| Setup       | <ul><li>Displays the Install Menu.</li><li>For further information, contact your LOADRITE distributor.</li></ul> |
| Auto-Add    | Select whether or not Auto-Add is enabled.                                                                       |
| Language    | Select the language for the Indicator.                                                                           |
| Scale#      | Select the attachment.                                                                                           |
| Module      | Displays the Data Module screen.                                                                                 |
| Clock       | Displays the Clock screen.                                                                                       |
| Display     | Select the screen backlight and contrast.                                                                        |
| Long Tot    | Displays the Long Total screen.                                                                                  |
| Self Test   | Runs a system self test                                                                                          |
| Uplink      | Allows the Indicator to communicate with the LOADRITEToolbox PC software                                         |
| Standby     | Puts the Indicator into Standby mode                                                                             |

### 5.1. SETUP...

The Install Menu provides options for configuring the LOADRITE Indicator at installation. A security code is required to access this menu.

• For further information, contact your LOADRITE distributor.

### 5.2. AUTO-ADD

Controls whether or not the Auto-Add functionality is enabled.

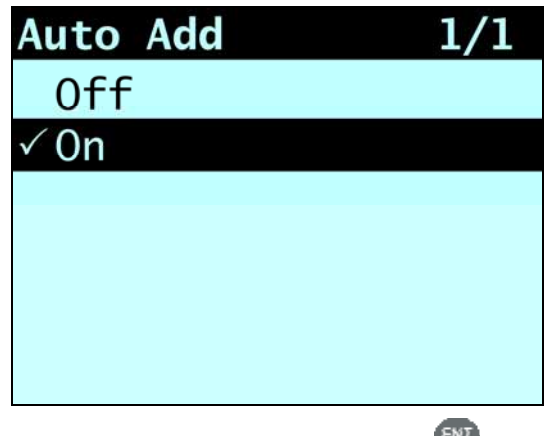

• Select either **On** or **Off**, then press

### 5.3. SCALE #

#### The Scale options are only available if Multiple Scales functionality has been enabled during installation.

This option enables the use of different load bearing implements (for example, bucket or forks) on the loader. The operator needs to select the correct scale for the attached implement.

TIP: You should perform a Check Zero after changing the attachment.

### 5.4. MODULE

#### The *Module* option is only available if a LOADRITE Data Module is connected to the Indicator and *Data Logger* functionality has been correctly configured during installation.

The Data Module Menu provides functionality for use with LOADRITE Data Modules.

The following menu items are available:

| Option   | Description                                                                                                    |
|----------|----------------------------------------------------------------------------------------------------|
| Property | Lists the properties of the Data Module.                                                                             |
| Backup   | Saves the product list and data lists to the Data Module.                                                            |
| Restore  | Uploads data stored on the Data Module to the LOADRITE Indicator. This can be used to share data between Indicators. |

## 5.5. CLOCK

#### The time, date and year can only be changed if Clock Edit functionality has been enabled during installation.

You can set the time, date and year on the Indicator.

### 5.5.1. Setting the time

1) From the *Clock Menu* select **Time**, then press **W**. The time will display with the cursor over the first digit.

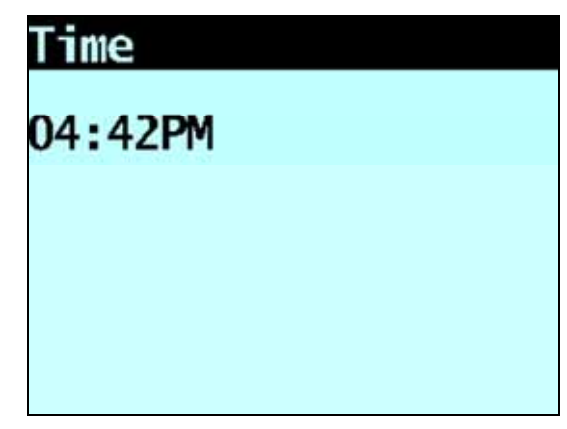

2) Use the keypad to enter the time:

a.

- Press or to select AM or PM.
- b. Press 🐨 to confirm the new time.

### 5.5.2. Setting the date

- 1) From the Clock Menu select Date, then press
- 2) Use the keypad to enter the month and day:
  - a. Press 1-9 for January to September; Press 0 then 0 for October; Press 0 then 1 for November; Press 0 then 2 for December.
  - b. Press I to confirm the new date.

### 5.5.3. Setting the year

- 1) From the *Clock Menu* select **Year**, then press
- 2) Use the keypad to enter the last two digits of the year. For example, press 1 then 4 for 2014.
- 3) Press to confirm the new year.

## 5.6. DISPLAY

This option allows the display to be configured. The following menu items are available:

### 5.6.1. Changing the screen brightness

To change the brightness of the display screen, complete the following:

1) From the Display Menu select Light, then press

- 2) Press 🙂 or 🐨 to adjust the backlight brightness up or down.
- 3) Press we to save the brightness level.

### 5.6.2. Changing the screen contrast

To change the contrast of the display screen, complete the following:

- 1) From the Display Menu select Contrast, then press
- Press solution or solution of the backlight contrast up or down.
- 3) Press to save the contrast level.

### 5.7. LONG TOTAL

View and clear the long total for current products.

• For more information, (see "View and clear the long total" on page 3-15).

## 5.8. SELF TEST

This function tests various functions and the internal memory. All tests are run automatically when this option is selected. When the test has completed, the *Ready* screen will display.

### 5.9. UPLINK

This option is used to upload a configuration file created using *LOADRITE Toolbox* via a LOADRITE Data Module or from a PC via a EDP cable. The configuration file contains product names, data lists and settings.

For information on creating a configuration file, refer to the LOADRITE Toolbox User Manual.

### 5.9.1. Uploading a configuration file via a EDP cable

- 1) From the *Uplink Menu* select **EDP**, then press The Indicator will enter *Uplink* mode.
- 2) When the message Uplink Ready is displayed, use LOADRITE Toolbox to send the configuration file.
  - > The message Updating and a counter will display as the Indicator receives the configuration file.
  - LOADRITE Toolbox will display a message to indicate that the upload is complete.
- 3) Press to exit *Uplink* mode.

#### Uploading a configuration file via a LOADRITE Data Module 5.9.2.

- From the Uplink Menu select Data Module, then press 1)
- Connect the LOADRITE Data Module containing the configuration file to the Indicator. 2)
- When the **Sync Config From Module?** message displays, press A counter will display as the Indicator receives the configuration file. 3)
- When the **Delete Config From Module?** message displays, press 4) The configuration file will be deleted from the Data Module.

#### 5.10. **STANDBY**

This option puts the Indicator into Standby mode. The Indicator will also go into Standby mode if it is not used for two hours.

Press any button to exit Standby mode. •

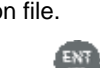

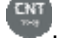

# 6. APPENDIX A: SYSTEM SPECIFICATIONS

## 6.1. WEIGHING ACCURACY

Typical accuracy is within 2% for most bucket loaders. This may vary with different machine types, installation options, and the operating environment.

## 6.2. MINIMAL WEIGHING DELAY

Weighing delay is minimal, because the weighing function is carried out during a normal lift.

## 6.3. POWER REQUIREMENTS

| Supply voltage                  | 12 to 32V DC                                                                              |
|---------------------------------|-------------------------------------------------------------------------------------------|
| Supply current                  | LOADRITE Indicator: 160mA typical, 350mA max.<br>LOADRITE printer: 50mA standby, 4A peak. |
| Automatic transient suppression | Exceeds relevant SAE specifications for DC automotive power supply transients.            |

## 6.4. PHYSICAL SPECIFICATIONS

| LCD display    | Backlit; 3.8in (diagonal); QVGA.            |
|----------------|---------------------------------------------|
| Tactile keypad | Backlit; Numeric and special functions.     |
| Weight         | 1.5 kg (3.2lb)                              |
| Dimensions     | W145 x L240 x D110mm<br>(5.7 x 9.4 x 4.3in) |

## 6.5. ENVIRONMENTAL SPECIFICATIONS

| Operating temperature | -10°C ~ 50°C (14°F ~ 122°F)   |
|-----------------------|-------------------------------|
| Storage temperature   | -50°C ~ 100°C (-58°F ~ 212°F) |
| Indicator             | Protected to IP54.            |
| Pressure transducer   | Protected to IP69.            |
|                       |                               |

The Indicator wear-out mechanisms have been evaluated and improved through several iterations of cyclic thermal stress between -90°C and +110°C with simultaneous 6-axis random, repetitive shock exceeding 50Grms.

## 6.6. SIGNAL INPUTS AND OUTPUTS

| Pressure transducer input | 4 - 20mA (0-100%)                                                       |
|---------------------------|-------------------------------------------------------------------------|
| Trigger                   | Trigger 1: Magnetic or Optical. Pull-up resistor with switch to ground. |
|                           | Trigger 2: Rotary. Pulse width modulated 0-5V.                          |
| Serial communications     | RS232C protocol to printer and LOADRITE Data Module.                    |

## 6.7. CLOCK

**Built-in clock** 

Hours, minutes, day, month, year.

## 6.8. OUTPUT/INPUT CONNECTIONS

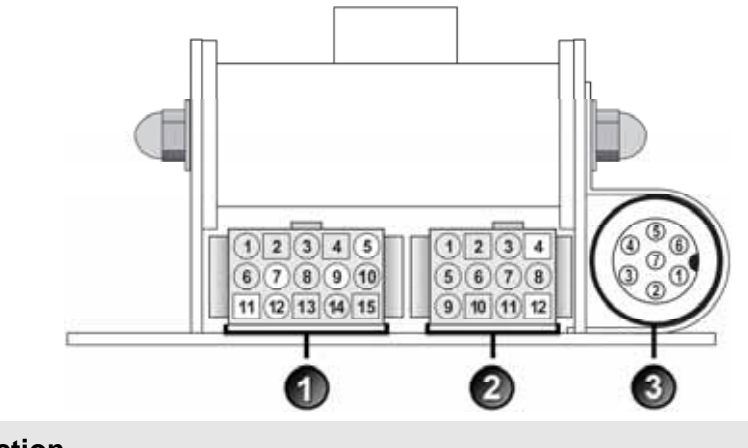

|   | Connection            |
|---|-----------------------|
| 1 | Power / Control       |
| 2 | Printer / Data Logger |
| 3 | Pressure Transducer   |

### 6.8.1. Power / Control

| 1. Negative supply (ground) | 2. Positive supply       |
|-----------------------------|--------------------------|
| 3. Remote button 2 (clear)  | 4. Remote button 1 (add) |
| 5. Tilt sensor 1            | 6. Tilt sensor 3         |
| 7. Tilt sensor 2            | 8. +VAUX                 |
| 9. Digital out              | 10. Boom position        |
| 11. Stick position          | 12. CAN hi               |
| 13. CAN lo                  | 14. +V raw               |
| 15. Ground output           |                          |

### 6.8.2. Printer / Data Logger

| 1. Negative supply to printer        | 2. Positive supply to printer       |
|--------------------------------------|-------------------------------------|
| 3. +VAUX                             | 4. RX2                              |
| 5. TX2                               | 6. Printer RS232 output             |
| 7. Printer busy input                | 8. LOADRITE Data Module RS232 input |
| 9. LOADRITE Data Module RS232 output | 10. Ground output                   |
| 11. Boot                             | 12. N.C.                            |

### 6.8.3. Pressure Transducer

| 1. +VAUX                    | 2. Return pressure input |
|-----------------------------|--------------------------|
| 3. Transducer current input | 4. +VAUX                 |
| 5. Lift pressure input      | 6. Shield                |
| 7. Ground                   |                          |

# 7. APPENDIX B: SPAN CALIBRATION ADJUSTMENT

This function allows small changes to be made to the LOADRITE Weighing System calibration if the bucket is modified, or if no accurate test weight was available when the LOADRITE Weighing System was calibrated at installation time.

The adjustment is carried out by entering the total weight recorded at a weighbridge (scale house) and the corresponding total provided by the LOADRITE Indicator.

To perform the adjustment, a security access code must be obtained from your LOADRITE installer.

**CAUTION** The LOADRITE Weighing System alters its calibration every time this function is used. It is important that this function is only used once with a given set of data. If the same weights are entered again, the LOADRITE Weighing System will over-correct and its accuracy will be seriously impaired.

- 1) Press
- 2) Select Setup..., then press
- 3) Enter the security access code provided by the LOADRITE installer, then press
- Select Calibration Menu, then press
   The Calibration Menu will display.
- 5) Select Adjust Span, then press
- 6) The Adjust Span message will display briefly and then the LOADRITE Adjust Span screen will display.

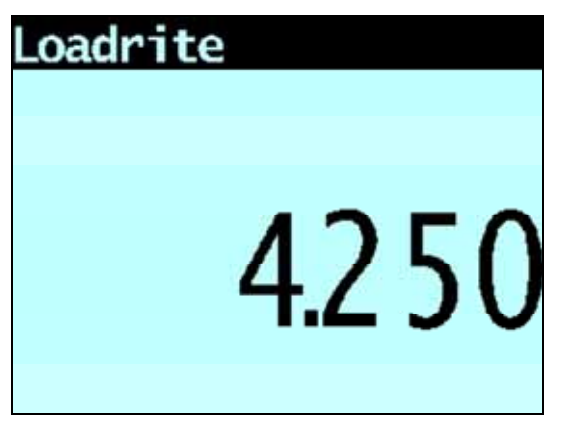

7) Enter the total weight provided by the LOADRITE Indicator, then press

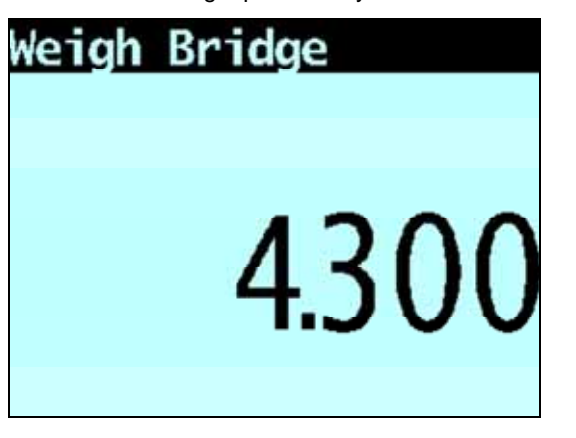

- 8) Enter the total weight provided by the weighbridge, then press
- 9) The LOADRITE Indicator briefly displays the **Calibration Updated** message, and then returns to the *Calibration Menu*.

## 7.1. CHECKING THE ADJUSTMENT

The Span Calibration Adjustment can be checked by obtaining and comparing new LOADRITE and weighbridge values. If necessary, the Span Calibration Adjustment can be performed again using the new data.

**IMPORTANT:** All trucks and trailers should have tare weights confirmed for all loads to be checked. This ensures that a true weight can be established. Avoid split-weighing the truck and trailer.

# 8. APPENDIX C: ERROR MESSAGES

Error messages may be displayed for a variety of reasons as detailed below.

## 8.1. BOUNCING LOAD

If the lift arms are bouncing significantly while weighing, an error occurs. This can happen if, for example, the loader is driven over uneven ground while lifting the load.

Depending on the installation of the particular LOADRITE Weighing System, there are two possibilities:

- > No weight is displayed and therefore there is no weight to add. Repeat the lift.
- Weighing Error is turned off and a weight is displayed. Add the weight to the total (bearing in mind that the weight measurement is not reliable) or ignore this weight and repeat the lift smoothly.

### 8.2. CHECK POWER

The power supply has reached an unstable level. Check that the power source is stable and between +12V and +32V.

## 8.3. CHECK MAG/OPT

There is a fault in the magnetic or optical trigger or the cable that connects the trigger. If using an optical trigger, check that the lens is clear and dust-free.

## 8.4. CHECK ROTARY

There is a fault in the rotary trigger or the cable that connects the trigger. Check that the trigger is still securely mounted and that the trigger finger has not been damaged.

### 8.5. CHECK SCALE#

This message displays when *is* pressed if the Indicator is set up for use with multiple scales.

If the weight is greater than 10% of full bucket capacity for the selected scale number, the screen displays **Check Scale#** message. The operator needs to ensure the correct scale number is selected for the attached implement, as implements differ considerably in weight.

## 8.6. CHECK TILT

There is a fault in the tilt sensor used for ground slope compensation or the cable that connects the sensor. Check that the tilt sensor is still securely mounted and that the cable has not been damaged.

## 8.7. CHECK TRANSDUCER

There is an error in the pressure transducer signal input. This indicates a fault in either the pressure transducer or the cable that connects the transducer.

## 8.8. CHECK ZERO

The operator is automatically reminded to zero the bucket.

### 8.9. LIFT UNDER RANGE

The lift pressure was too low. This indicates a fault in either the pressure transducer or the cable that connects the transducer.

## 8.10. NO LOCK

The interlock was not closed when lifting the load. The interlock must be closed (or the bucket must be fully rolled back) while lifting the load. No weight is displayed and therefore there is no weight to add.

## 8.11. OVERLOAD

The lifted weight exceeds the full scale (capacity) setting. If the Overload Error is set during installation, overloaded weight cannot be added.

## 8.12. POOR LIFT

If a weighing error is close to, but not greater than, the tolerance limit, the LOADRITE Indicator displays this warning message. The weight can be added as usual.

### 8.13. PRINTER DISABLED

Print function has been disabled at installation.

## 8.14. PRINTER ERROR

There is a fault in the printer. Check that the printer is online and has paper.

## 8.15. RETURN UNDER RANGE

The return pressure was too low. This indicates a fault in either the pressure transducer or the cable that connects the transducer.

## 8.16. SPEED CHANGED

For accurate measurement, the speed of raising the lift arms must be smooth, without acceleration or deceleration. The LOADRITE Weighing System can detect changing speed as the arms go past the Trigger Point. Depending on the installation of the LOADRITE Weighing System, there are two possibilities:

- No weight is displayed, and therefore there is no weight to add. Repeat the lift and avoid accelerating and decelerating at or near the Trigger Point.
- A weight is displayed. Add weight to the total (acknowledging that the weight measurement is not reliable) or ignore this weight and repeat the lift smoothly.

## 8.17. SPEED TOO HIGH

This message displays if the speed of raising the arms is too fast and exceeds predefined limits.

Lift the arms again slower. If the message displays again, there may be a fault in the system. The LOADRITE Weighing System should be checked and, if necessary, re-calibrated.

## 8.18. TILT TOO HIGH

The angle of the loader is at an unsafe roll or pitch while weighing. The **Tilt Too High** message accompanies the specific roll or pitch error at the top bar of the display.

## 8.19. TOO HEAVY, ZERO ABORTED

If the weight of product in the bucket is greater than 10% of full bucket capacity when is pressed, the screen displays this message and does not alter any settings. This prevents any accidental zeroing of valid weights.

**NOTE:** If the bucket is empty and the message still occurs, there may be a fault in the system. The LOADRITE Weighing System should be checked and, if necessary, re-calibrated.

### 8.20. WARM-UP LIFT

This message displays if the LOADRITE Indicator has been turned off for more than one hour, prompting a warm-up lift.

# 9. APPENDIX D: GLOSSARY

### A

### Auto-add

Automatically adds the lifted weight to the total weight every time a load is lifted.

### В

#### Bucket

The attachment on the loader that holds the bulk product/material or load while it is being transferred.

### С

#### **Check Zero**

The message displayed periodically to remind the operator to use the Zero function to set the weight of the bucket to  $\mathbf{0}$ .

• See also Zero/Zeroing.

### D

#### Data Module

A memory device which connects to the Indicator to store payload and related data. The Data Module can then be connected to a PC running MMS software to transfer the data for the creation of productivity reports.

### Display

A screen with adjustable backlighting for night and low-light operations. Used to display weight information and messages.

### Docket

A printed record of a load.

May also be known as *Ticket*.

### I

#### Indicator

The LOADRITE user interface installed in a loader or excavator which the operator uses to record bucket weights. When used with a belt scale, the term *Integrator* should be used.

**NOTE:** May also be known as *Console*, *Module*, *In-Cab Console*, *Loadrite*, *Loadrite Console*, *Head Unit*, *Clock*, *Computer*, *Scale*; however *Indicator* is the preferred term.

### Load

The amount of product added to a truck, or the act of adding product to a truck.

#### Loader

The heavy equipment machine or vehicle that is primarily used to load product onto a vehicle such as a truck, hopper, rail-car, etc.

 May also be known as a front-end loader, loading machine, loading vehicle, wheel loader, etc.

### LOADRITE Weighing System

Refers to the entire LOADRITE hardware and software weighing system installed at a site, including the Indicator, transducers, sensors, modem, InsightHQ software, etc.

### Long Total

The total amount of product loaded over a long period, such as a shift or day.

• See also Short Total.

### Μ

#### MMS

Material Management System. PC software used to track productivity and create reports from data collected by LOADRITE Indicators.

#### Modem

A device used to transfer live payload and other data from the Indicator to InsightHQ. The modem may be a cellular modem (for example, LOADRITE Communications Controller modem), or a radio modem.

### 0

#### Operator

The person operating the loader.

Also known as Loader Driver or Loader Operator.

### Ρ

#### **Pressure Transducer**

A pressure sensor connected to the loader's hydraulic system in order to measure the hydraulic pressure required to lift a load.

#### Printer

An optional accessory mounted in the loader cab. It provides a paper record of the weighing information collected by the Indicator.

See also Docket or Ticket.

#### Product

Substance that comprises a load. For example, salt, coal, rock, etc.

### R

#### **Remote-Add Button**

An additional **Add** button which is mounted in close proximity to the loader controls and performs the same function as the **Add** button on the LOADRITE Indicator. The button enables the operator to add a load without having to remove their hands from the loader controls.

### S

### Short Total

The running total amount of product loaded onto a truck or carriage. The Short Total amount will continue to accumulate until it is cleared using the *Clear* function.

### Standby

A low-power mode which the Indicator should be set to between jobs, for example, when the operator is moving the loader and does not need to weigh a load.

### Т

#### Ticket

A printed record of a load.

May also be known as Docket.

#### Tip-off

The final bucket load adjustment, which allows you to tip a measured amount of the product from the final bucket to ensure an exact target weight is reached.

#### Transducer

See Pressure transducer.

#### Trigger

A sensor which responds to the position of the lift arms, and informs the Indicator when to take a weight reading. LOADRITE weighing systems have three types of trigger: optical, rotary and magnetic.

#### **Trigger Point**

A point (or series of points) in the position of the lift arms where a weight reading is taken.

### W

### Weighbridge

A platform scale for weighing vehicles.

• Also known as Ground Scale, Scale House and Truck Scale.

### Ζ

### Zero/Zeroing

Sets the weight of the bucket to **0**. Zeroing is required to reset the weight of the bucket from time-to-time. This is to avoid inaccurate readings due to the build-up of material in the bucket which can occur when operators are dealing with wet or sticky materials.

See also Check zero.

# **10. APPENDIX E: LEGAL INFORMATION**

#### Disclaimer

Trimble Navigation Limited operates a policy of on-going development. Please note that while every effort has been made to ensure that the data given in this document is accurate, due to continued product development, the information, figures, illustrations, tables, specifications, and schematics contained herein are subject to change without notice. Trimble Navigation Limited does not warrant that this document is error-free. The screenshots and other presentations shown in this manual may differ from the actual screens and presentations generated by the actual product. All such differences are minor and the actual product will deliver the described functionality as presented in this document in all material respects. If you find any errors in the document, please report them to us in writing.

Trimble Navigation Limited assumes no liability in connection with the use of any LOADRITE branded product.

Trimble Navigation Limited is not responsible for any radio or TV interference caused by unauthorized modifications to this equipment. Such modifications could void the user's authority to operate the equipment.

#### Compliance

|                                     | · · · · · · · · · · · · · · · · · · ·                                                                                                    |
|-------------------------------------|----------------------------------------------------------------------------------------------------|
| Immunity Standards (industrial)     | IEC 61000-4-3 (ed1.2) Electromagnetic compatibility (EMC) - Part 4-3: Testing and measurement techniques - Radiated, radio-frequency, electromagnetic field immunity test (80% 1kHz Amplitude Modulated) from 80MHz to 1GHz 10V/m   |
|                                     | IEC 61000-4-3 (ed1.3) Electromagnetic compatibility (EMC) - Part 4-3: Testing and measurement techniques - Radiated, radio-frequency, electromagnetic field immunity test (80% 1kHz Amplitude Modulated) from 1.4GHz to 2GHz $3V/m$ |
|                                     | IEC 61000-4-3 (ed1.4) Electromagnetic compatibility (EMC) - Part 4-3: Testing and measurement techniques - Radiated, radio-frequency, electromagnetic field immunity test (80% 1kHz Amplitude Modulated) from 2GHz to 2.7GHz $1V/m$ |
| Conducted                           | IEC 61000-4-6 (ed2.1) Electromagnetic compatibility (EMC) - Part 4-6: Testing and measurement techniques - Immunity to conducted disturbances, induced by radio-frequency fields                                                    |
| Fast Transients                     | IEC 61000-4-4 (ed2.1) Electromagnetic compatibility (EMC) - Part 4-4: Testing and measurement techniques - Electrical fast transient/burst immunity test +/1KV (5/50 Tr/Th ns - 5kHz repetition)                                    |
| ESD                                 | IEC 61000-4-2 Electromagnetic compatibility (EMC) - Part 4-2: Testing and measurement techniques - Electrostatic discharge immunity test +/-4kV / Electrostatic Air Discharge +/-8kV                                                |
| Electromagnetic compatibility (EMC) | EN/IEC/ASNZS 61000-6-2:2005 Electromagnetic compatibility (EMC) - Part 6-2: Generic standards - Immunity for industrial environments                                                                                                |
|                                     | EN/IEC 61000-6-4:2005 Electromagnetic compatibility (EMC) - Part 6-4: Generic Standards - Emission standard for industrial environments                                                                                             |
|                                     | ANSI C63.4:2003 FCC Part 15 (A and B) - Radio Frequency Devices                                                                                                    |

## CE

Products with the CE marking comply with the Electromagnetic Compatibility Directive (2004/108/EC) issued by the Commission of the European Community. Compliance with this directives implies conformity to the following European Standards:

EN 61000-6-2:2005 Electromagnetic compatibility (EMC) - Part 6-2: Generic standards - Immunity for industrial environments EN 61000-6-4:2005 Electromagnetic compatibility (EMC) - Part 6-4: Generic Standards - Emission standard for industrial environments

This LOADRITE product is fully EMC (Electro-Magnetic Compatibility) compliant and is CE marked accordingly. A Declaration of Conformity, in accordance with the EMC Directive 89/336/EEC (and as amended) is available from Trimble Navigation Limited on request: info@loadritescales.com

Trimble Navigation Limited cannot be held responsible for modifications made by the User and the consequences thereof, which may alter the conformity of the product with CE marking.

Hereby, Trimble Navigation Limited, declares that this LOADRITE Sprint is in compliance with the essential requirements and other relevant provisions of Directive 2004/108/EC.

This LOADRITE product is explicitly excluded from the scope of EU RoHS 2 Directive 2011/65/EU in article 2, section (4), paragraphs: (d), (e), (f) and (g).

This device complies with part 15 of the FCC Rules and Industry Canada licence-exempt RSS standard(s). Operation is subject to the following two conditions: (1) This device may not cause harmful interference, and (2) this device must accept any interference received, including interference that may cause undesired operation.

This Class A digital apparatus complies with Canadian ICES-003 (A) / NMB-003 (A).

**WARNING:** This product contains chemicals known to the State of California to cause cancer, birth defects or other reproductive harm. This Notice is being provided in accordance with California's Proposition 65.

#### **Disposing of LOADRITE electronic equipment**

This electronic product is subject to the EU Directive 2002/96/EC for Waste Electrical and Electronic Equipment (WEEE) which requires the separate collection, treatment, recycling and environmentally-sound final disposal of waste of electrical and electronic equipment. As such, this product must not be disposed of at a municipal waste collection point.

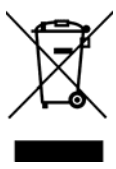

Please refer to local regulations for directions on how to dispose of this product in an environmentally-friendly manner.

# NOTES